#### 

#### Set-Up Your MyVCCCD Portal

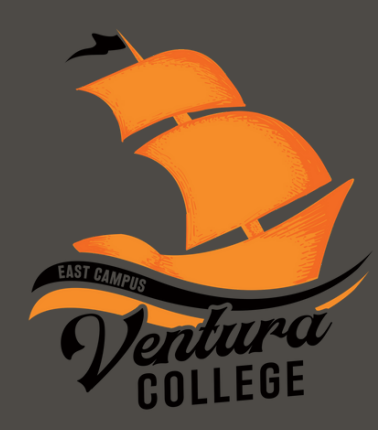

| - Sel                      | IV VCCCD         |                        |         |
|----------------------------|------------------|------------------------|---------|
| Username<br>Password       | Forgot username? | Sign up for an account | C;<br>* |
| Copyright © 2020 Ventura C | Forgot password? | All löghts Reserved.   |         |
|                            |                  |                        |         |
|                            |                  |                        |         |

## **EMAIL**

Open your Welcome email from Ventura College & proceed to Step 3.

Click on <u>Start the MyVCCCD</u> <u>Portal Setup Wizard to begin</u> setup

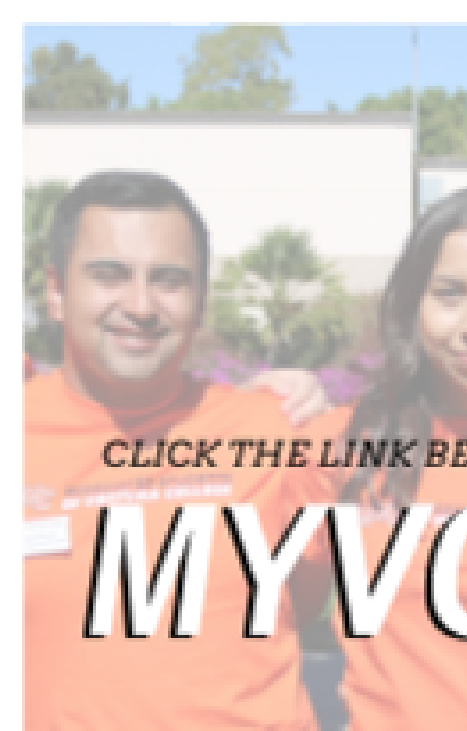

Start the MyVCCCD Setup Wizard

Your residency determination for tuition purposes is CALIFORNIA RESIDENT. For more information on residency, click the NEXT STEPS link below.

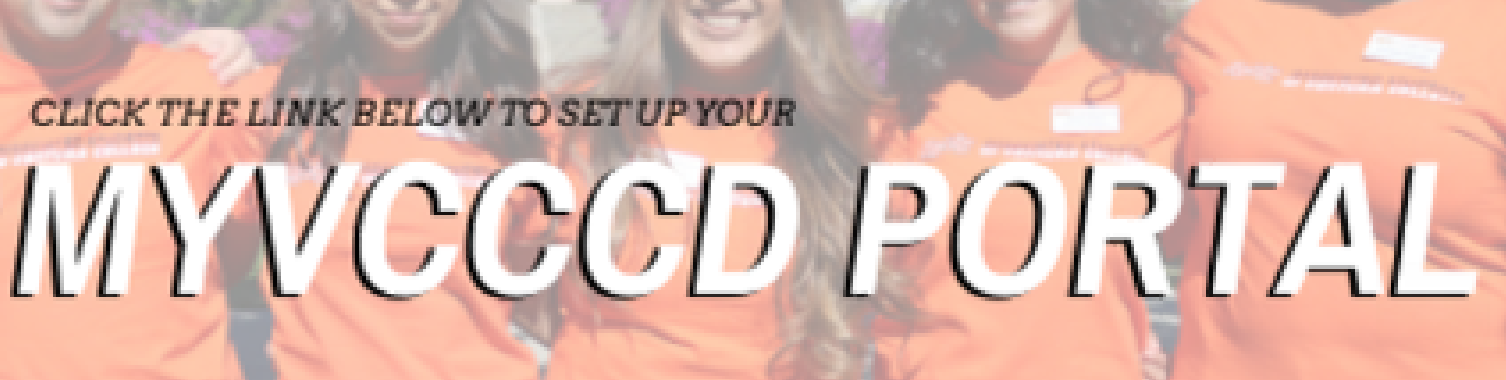

# Set-up Wizard

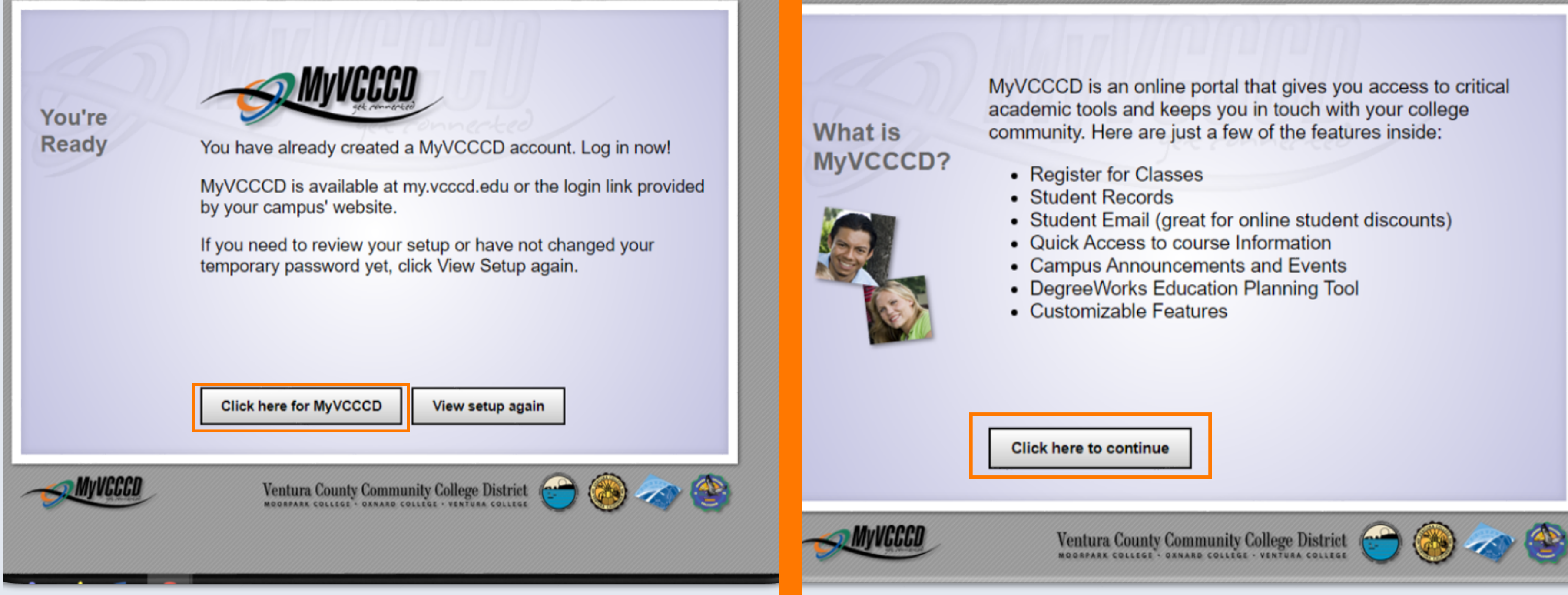

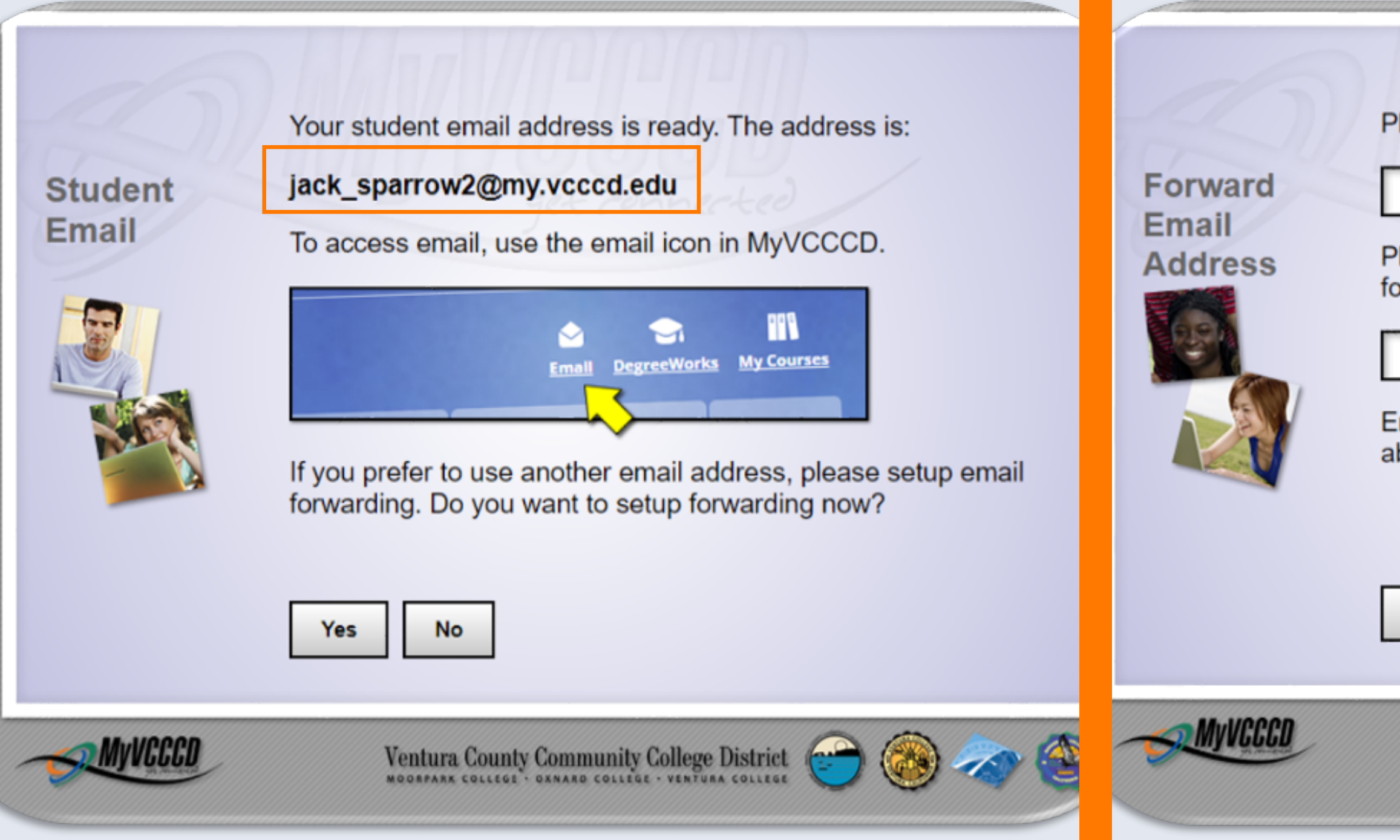

| Please enter the email address where email will be forwarded:                      |
|------------------------------------------------------------------------------------|
| 69                                                                                 |
| Please re-enter the email address where email will be forwarded:                   |
|                                                                                    |
| Emails to jack_sparrow2@my.vcccd.edu will be forwarded to the above email address. |
| OK Cancel                                                                          |
| Ventura County Community College District 🐑 🍪 🧼 🍲                                  |
|                                                                                    |

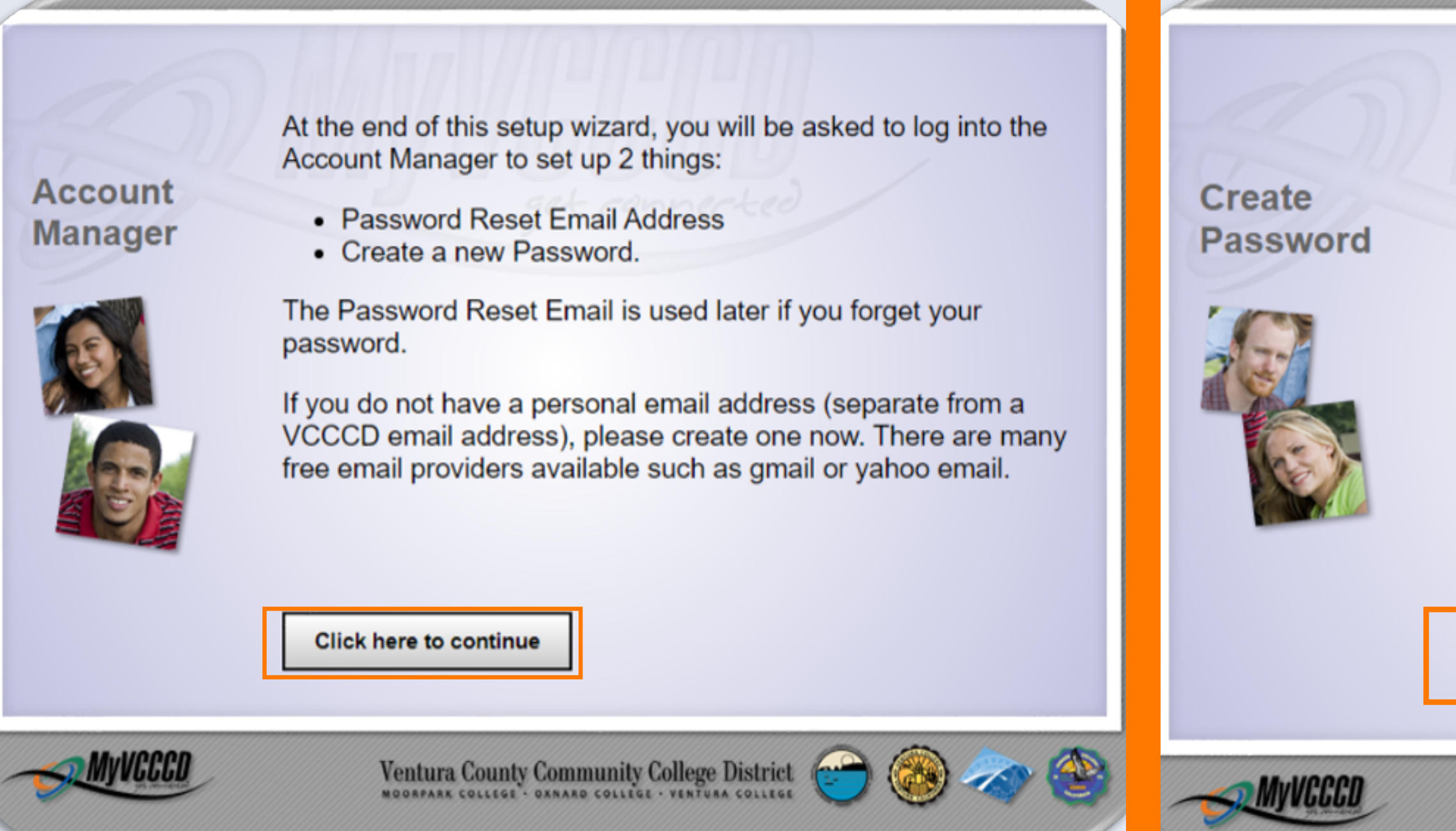

After you set up your Password Reset Email, be sure to change your password in the Account Manager.

On the next step you will be given a temporary password to log into the Account Manager. You MUST change your temporary password, as it will not work in the MyVCCCD portal.

| MyVCCC0 Competence                                                                                                    | - |
|----------------------------------------------------------------------------------------------------|---|
| Process compared to the term term and sources. All is not term and and the Theory Representation of the term of the term of term of term of te |   |
| Prace (pr. (ar. ter. pathword) New Personnel Cyselles Personnel                                                                                                    | l |
|                                                                                                    |   |
| Click here to continue                                                                                                    |   |

Ventura County Community College District

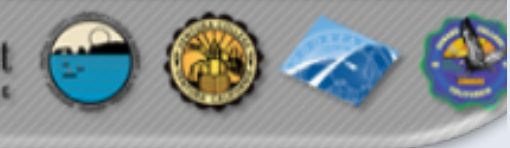

# Final Step

Read final directions carefully. Once you have completed creating your own password, go to my.vccccd.edu to sign in

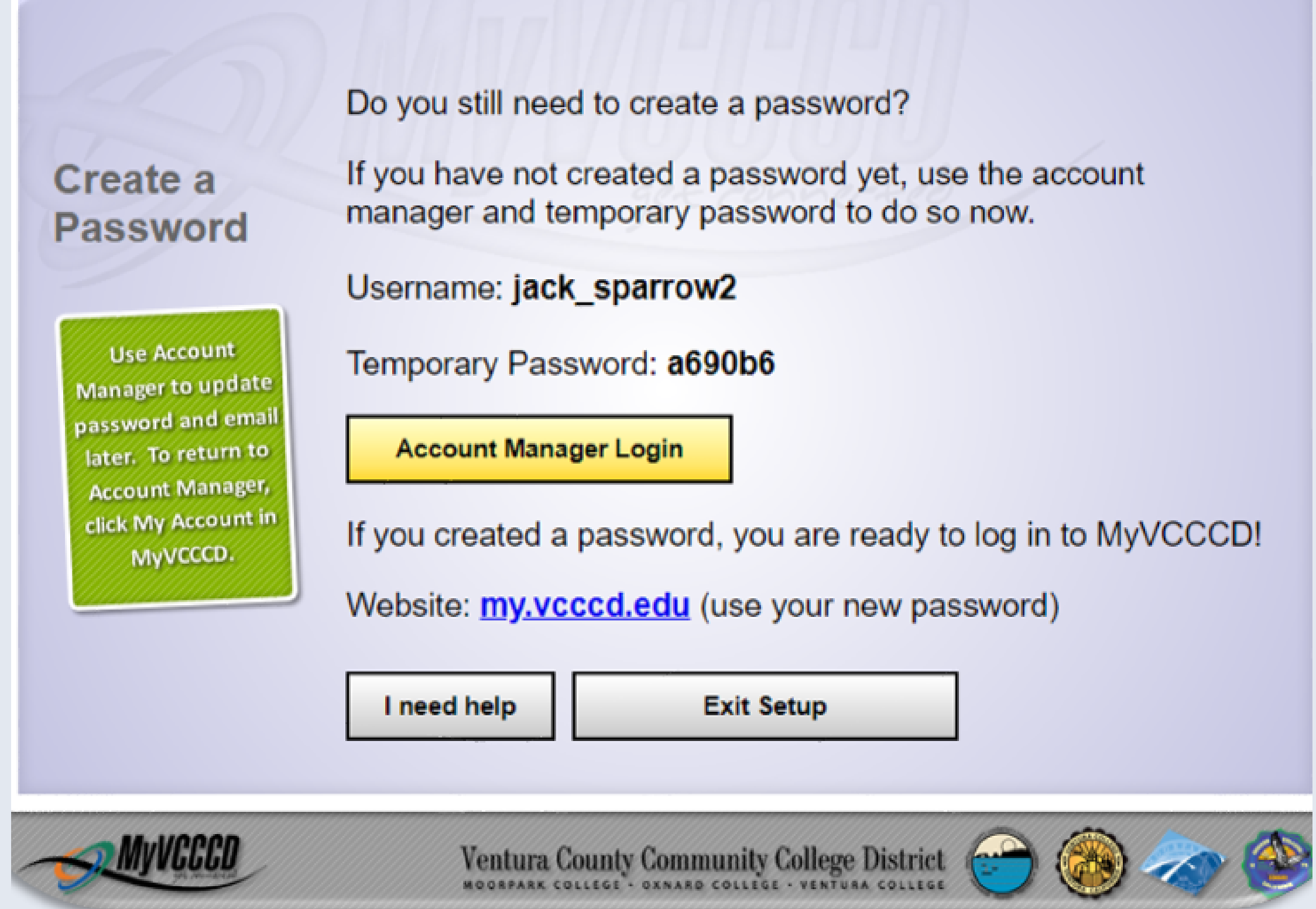

### Questions?

4667 Telegraph Road SSC Building Ventura, CA 93003 (805) 289-6457 - Admissions & Records (805) 289-6420 - Student Connect Center vcadmissions@vcccd.edu vcambassador@vcccd.edu www.venturacollege.edu/next-steps

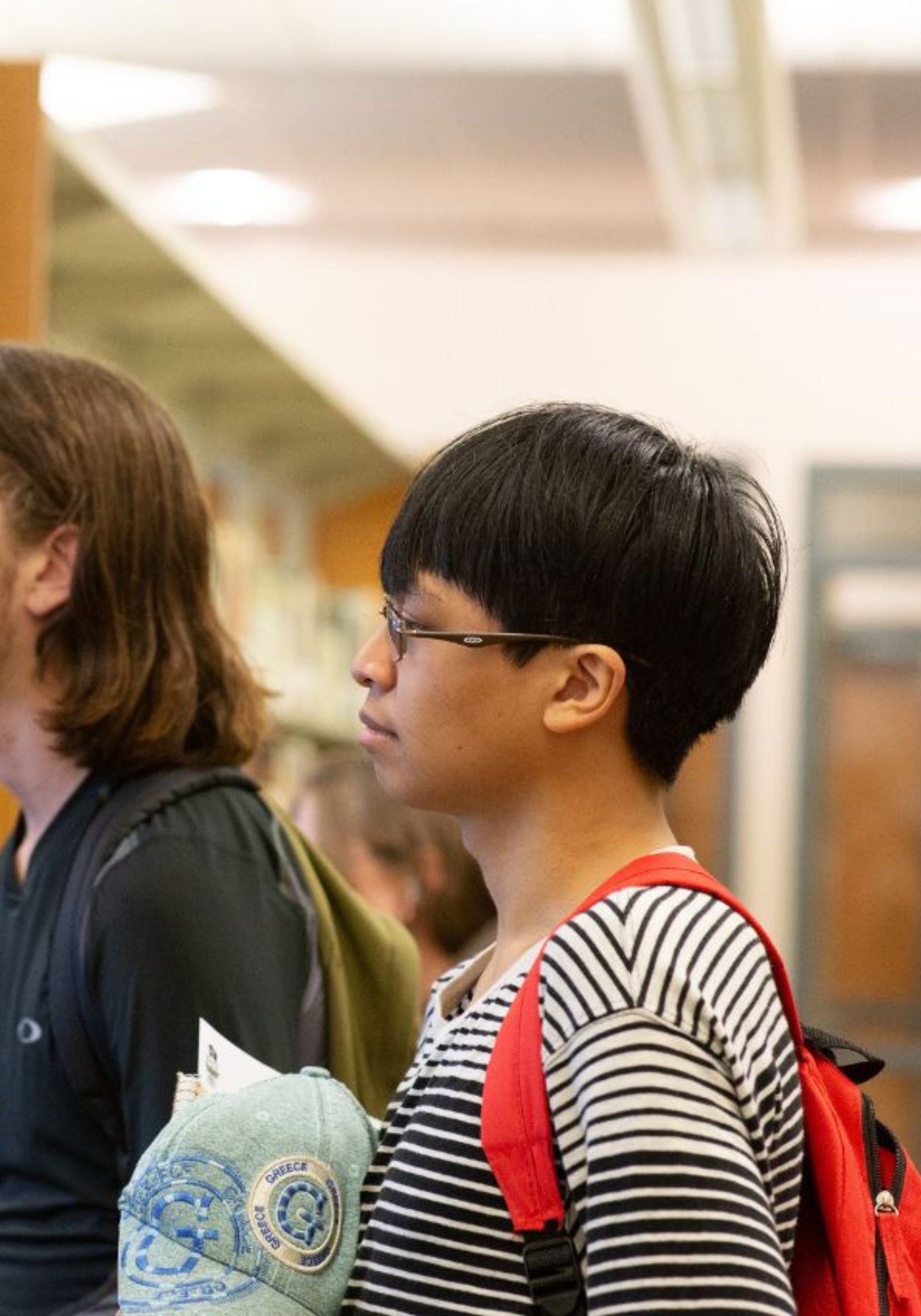